# Instrukcja wyszukiwania kart informacyjnych

Portal Wykaz udostępnia wyszukiwarkę kart informacyjnych. Można z niej korzystać bez konieczności logowania.

Wyszukiwarka składa się z dwóch głównych elementów:

- Formularza, w którym możemy podać kryteria wyszukiwania kart informacyjnych.
- Listy znalezionych kart. Jeśli kryteria wyszukiwania są puste, to lista prezentuje wszystkie opublikowane karty poczynając od najnowszych.

| Numer p              | orządkowy                        |                                                                                     |                           | Nazwa dok                 | umentu           |                     |                                                         | 🗆 nd.                                      |           |
|----------------------|----------------------------------|-------------------------------------------------------------------------------------|---------------------------|---------------------------|------------------|---------------------|---------------------------------------------------------|--------------------------------------------|-----------|
| Rok wyd              | ania karty                       |                                                                                     |                           | Dokument                  | wytworzył        |                     |                                                         | nd.                                        |           |
| Znak spr             | awy                              |                                                                                     |                           | Dokument                  | zatwierdził      |                     |                                                         | nd                                         |           |
| Rodzaj d             | lokumentu                        | wszystkie                                                                           |                           | Data dakur                | nentu            | -                   |                                                         |                                            |           |
| Temat do             | okumentu                         | wszystkie                                                                           | •                         | Data doku                 | nentu            | od                  | do 🔟                                                    | 🔟 🗆 nd. 🨡                                  |           |
| Typ urzę             | du                               | wszystkie                                                                           | •                         | Data zatwierdzenia        |                  | od                  | 🛄 do                                                    | 🥅 🗆 nd. 😡                                  |           |
| Nazwa u              | rzędu                            | Znajdž urząd:<br>1. Wpisz nazwę urzędu lub miejsco                                  | wości (min. 3 zna         | Data publik               | acji<br>ne słowo | od                  | 🛄 do                                                    |                                            |           |
|                      |                                  | <ol> <li>Poczekaj na wygenerowanie listy</li> <li>Wybierz urząd z listy.</li> </ol> | / podpowiedzi.            |                           |                  |                     |                                                         |                                            |           |
| Obszar               |                                  | Wybierz województwo                                                                 | <ul> <li>Wybie</li> </ul> | rz powiat                 | Wybierz          | gmina               | <b>v</b>                                                | nd.                                        |           |
| Szablon              |                                  | Wybierz                                                                             | •                         |                           |                  |                     |                                                         |                                            |           |
| Dauduat              | Desetui                          |                                                                                     |                           |                           |                  |                     |                                                         |                                            |           |
| SZUKAJ               | - Resetuj                        |                                                                                     |                           |                           |                  |                     |                                                         |                                            |           |
| miki wysi            | zukiwania: 209913                | 5                                                                                   |                           |                           |                  |                     |                                                         |                                            |           |
|                      |                                  |                                                                                     |                           | Wyników r                 | na stronie: 10 🔻 | Strona 1            | v z 209914 Nas                                          | stępna strona → Osta                       | tnia stro |
| Numer                |                                  | Nazwa dokumentu                                                                     |                           | Znak Sprawy               | Data modyfikacji | Data publikacji     | Urząd                                                   | Dokument wytworzył                         | Ako       |
| 129/2017             | Wniosek o wydani                 | e zezwolenia na usunięcie drzew                                                     | G                         | O-ŚR.6131.51.1.2017       | 06-07-2017 11:48 | 06-07-2017<br>11:48 | Urząd Gminy w<br>Stegnie                                | •••••                                      | Podg      |
| 510/2017             | Wniosek o zmianę<br>do powietrza | pozwolenia na wprowadzanie gazó                                                     | w i pyłów C               | S-I.7221.3.9.2017.BA      | 06-07-2017 11:44 | 06-07-2017<br>11:44 | Urząd<br>Marszałkowski<br>Województwa<br>Podkarpackiego | Pratt & Whitney<br>Rzeszów S.A.            | Podg      |
| 542/2017             | Zmiana pozwoleni<br>powietrza    | a na wprowadzanie gazów lub pyłów                                                   | v do G                    | S-I.7221.3.9.2017.BA      | 06-07-2017 11:44 | 06-07-2017<br>11:44 | Urząd<br>Marszałkowski<br>Województwa<br>Podkarpackiego | Marszałek<br>Województwa<br>Podkarpackiego | Podg      |
| 543/2017             | Zezwolenie na usu                | inięcie drzew lub krzewów                                                           | c                         | S-I.7123.1.70.2017.ŁL     | 06-07-2017 11:44 | 06-07-2017<br>11:44 | Urząd<br>Marszałkowski<br>Województwa<br>Podkarpackiego | Marszałek<br>Województwa<br>Podkarpackiego | Podg      |
| 381/2017             | Wniosek o zezwole                | enie na usunięcie drzew lub krzewó                                                  | w 0                       | S-I.7123.1.70.2017.ŁL     | 06-07-2017 11:44 | 06-07-2017<br>11:44 | Urząd<br>Marszałkowski<br>Województwa<br>Podkarpackiego | Zarząd Zieleni<br>Miejskiej w Rzeszowie    | Podg      |
| 544/2017             | Zezwolenie na usu                | unięcie drzew lub krzewów                                                           | c                         | S-I.7123.1.76.2017.ŁL     | 06-07-2017 11:44 | 06-07-2017<br>11:44 | Urząd<br>Marszałkowski<br>Województwa<br>Podkarpackiego | Marszałek<br>Województwa<br>Podkarpackiego | Podg      |
| 399/2017             | Wniosek o zezwole                | enie na usunięcie drzew lub krzewó                                                  | w c                       | S-I.7123.1.76.2017.ŁL     | 06-07-2017 11:44 | 06-07-2017<br>11:44 | Urząd<br>Marszałkowski<br>Województwa<br>Podkarpackiego | Prezydent Miasta<br>Rzeszowa               | Podg      |
|                      | Wniosek o zezwole                | enie na usunięcie drzew lub krzewó                                                  | w 0.                      | IS-<br>7123.1.112.2017.ŁL | 06-07-2017 11:44 | 06-07-2017<br>11:44 | Urząd<br>Marszałkowski<br>Województwa<br>Podkarpackiego | Rzeszowska<br>Spółdzielnia<br>Mieszkaniowa | Podg      |
| 545/2017             |                                  |                                                                                     |                           |                           |                  | 06-07-2017          | Regionalna<br>Dyrekcja                                  | Regionalny Dyrektor                        |           |
| 545/2017<br>543/2017 | Opinia pozytywna                 |                                                                                     | v                         | /OOŚ.410.80.2017.MO       | 06-07-2017 11:42 | 11:42               | Srodowiska w<br>Opolu                                   | w Opolu                                    | Podg      |

W wyświetlonym formularzu możemy określić kryteria, przy użyciu których chcemy wyszukiwać karty w systemie.

System umożliwia wyszukiwanie po następujących kryteriach:

- 1. **Numer porządkowy** numer porządkowy karty w urzędzie (np. dla karty o numerze 123/2015 numer porządkowy to 123).
- 2. **Rok wydania karty** rok wydania karty (np. dla karty o numerze 123/2015 rokiem wydania karty jest rok 2015).
- 3. **Znak spawy** znak sprawy nadany podczas tworzenia karty informacyjnej.
- 4. Rodzaj dokumentu wybierany z listy rozwijalnej
- 5. **Temat dokumentu** wybierany z listy rozwijalnej
- 6. Typ urzędu wybierany z listy rozwijalnej
- Nazwa urzędu wyszukiwanie kart z danego urzędu zgodnie z instrukcją umieszczoną pod polem tekstowym należy zacząć wpisywanie nazwy lub miejscowości związanej z wybranym urzędem, a następnie wybrać urząd z pola z podpowiedziami
- 8. **Obszar** obszar którego dotyczy dokument, wybierany z listy rozwijalnej
- 9. **Szablon** szablon karty informacyjnej, wybierany z listy rozwijalnej
- 10. Nazwa dokumentu nazwa dokumentu.
- 11. **Dokument wytworzył** nazwa podmiotu, który wytworzył dokument.
- 12. **Dokument zatwierdził** nazwa podmiotu, który zatwierdził dokument.
- 13. **Data dokumentu** data wytworzenia dokumentu, możliwa do wybrania po kliknięciu na dzień w kalendarzu
- 14. **Data zatwierdzenia** data zatwierdzenia dokumentu, możliwa do wybrania po kliknięciu na dzień w kalendarzu
- 15. **Data publikacji** data publikacji karty informacyjnej w systemie Wykaz2, możliwa do wybrania po kliknięciu na dzień w kalendarzu
- 16. **Wyszukiwane słowo** wyszukiwanie pełnotekstowe w ramach wszystkich pól karty. Umożliwia wyszukiwanie po słowach lub frazach występujących w karcie informacyjnej.

Kryteria wyszukiwania można uzupełniać lub pozostawiać puste w dowolnej kombinacji.

Po wprowadzeniu kryteriów wyszukiwania klikamy przycisk **Szukaj**. System wyświetli listę kart spełniających kryteria wyszukiwania.

### Przykład:

Wyszukiwanie wszystkich kart opublikowanych w sierpniu 2016 r.

- 1. W sekcji **Data publikacji**:
  - w polu **od** klikamy na <u>i wybieramy wartość 1.08.2016</u> w polu **do** klikamy na <u>i</u> i wybieramy wartość 31.08.2016 •
  - •

| Wyszukiwanie      |                                                                                                    |                                    |                      |               |                      |           |
|-------------------|----------------------------------------------------------------------------------------------------|------------------------------------|----------------------|---------------|----------------------|-----------|
| Numer porządkowy  |                                                                                                    |                                    | Nazwa dokumentu      |               |                      | nd.       |
| Rok wydania karty |                                                                                                    |                                    | Dokument wytworzył   |               |                      | nd.       |
| Znak sprawy       |                                                                                                    |                                    | Dokument zatwierdził |               |                      |           |
| Rodzaj dokumentu  | wszystkie                                                                                                    | v                                  | Data dokumentu       | od            | do                   | <br>      |
| Temat dokumentu   | wszystkie                                                                                                    | T                                  | Data anti landara la |               |                      |           |
| Typ urzędu        | wszystkie                                                                                                    | •                                  | Data zatvierdzenia   | bo            | do                   | 🔟 🗆 nd. 🚱 |
| Nazwa urzędu      | Teal de come de                                                                                                    |                                    | Data pub ikacji      | od 01-08-2016 | <b>do</b> 31-08-2016 |           |
|                   | <ol> <li>Wpisz nazwę urzędu lub miejscowo</li> <li>Poczekaj na wygenerowanie listy po</li> <li>Wybierz urząd z listy.</li> </ol> | ści (min. 3 znaki).<br>odpowiedzi. | Wyszukiv ane słowo   |               |                      |           |
| Obszar            | Wybierz województwo                                                                                                    | <ul> <li>Wybierz powiał</li> </ul> | t Vybi               | erz gmina     | v 🗌 nd.              |           |
| Szablon           | Wybierz                                                                                                    | •                                  |                      |               |                      |           |

| Numer   | Nazwa dokumentu                                             | Znak Sprawy     | Data modyfikacji | Data publikacji     | <u>Urzad</u>                | Dokument wytworzył       | Akcja     |
|---------|-------------------------------------------------------------|-----------------|------------------|---------------------|-----------------------------|--------------------------|-----------|
| 97/2016 | Zezwolenie na usunięcie drzew lub krzewów                   | OS.6131.28.2016 | 31-08-2016 17:31 | 31-08-2016<br>17:31 | Urząd<br>Miasta<br>Racibórz | Urząd Miasta<br>Racibórz | Podgląd • |
| 61/2016 | Wniosek o wydanie zezwolenia na usunięcie drzew lub krzewów | OS.6131.28.2016 | 31-08-2016 17:31 | 31-08-2016<br>17:31 | Urząd<br>Miasta<br>Racibórz | ******                   | Podgląd   |
| 47/2016 | Wniosek o wydanie zezwolenia na usunięcie drzew lub krzewów | OS.6131.18.2016 | 31-08-2016 17:31 | 31-08-2016<br>17:31 | Urząd<br>Miasta<br>Racibórz | •••••                    | Podgląd   |

W widoku wyników wyszukiwania za pomocą przycisku **Podgląd** możemy przejść na ekran prezentujący szczegóły danej karty.

| 1                                                        |                                   |              |                                                                                                    |
|----------------------------------------------------------|-----------------------------------|--------------|----------------------------------------------------------------------------------------------------|
| Karta nr 97/2016, Szablon Od 16.11.2010                  | •                                 |              |                                                                                                    |
| Numer kartu/rok                                          |                                   |              |                                                                                                    |
| Humor Kartynok                                           | 97/2016                           |              |                                                                                                    |
| Rodzaj dokumentu                                         | Decyzje                           |              |                                                                                                    |
|                                                          |                                   |              |                                                                                                    |
| Temat dokumentu                                          |                                   |              |                                                                                                    |
|                                                          | <ul> <li>Ochrona zwier</li> </ul> | ząt oraz ro: | Sin Contraction Contraction Contraction                                                                  |
|                                                          |                                   |              |                                                                                                    |
| Nazwa dokumentu                                          | 7                                 |              |                                                                                                    |
|                                                          | Zezwolenie na usu                 | iniécie dize | wild kizewow                                                                                             |
| Zekree przedmietewa dekumentu jenie                      |                                   |              |                                                                                                    |
| dokumentu                                                | Decyzja zezwalają                 | ica na usur  | ięcie 6 żywotników i umarzająca postępowanie w sprawie 5 żywotników przy ul. Bojanowskiej 26, nakazująca |
| dokullentu                                               | posadzenie 20 drz                 | ew w termi   | nie do 30.10.2016                                                                                        |
|                                                          |                                   |              |                                                                                                    |
| Obszar, którego dokument dotyczy, zgodnie z              | Województwo:ślą                   | skie Pow     | iat:raciborski Gmina:Racibórz                                                                            |
| pouziaiem auminiau acyjnym kraju                         |                                   |              |                                                                                                    |
| Znak sprawy                                              |                                   |              |                                                                                                    |
| Link sprany                                              | OS.6131.28.2016                   |              |                                                                                                    |
|                                                          |                                   |              |                                                                                                    |
| Dokument wytworzył                                       | Nazwa                             | Urzad Mi     | asta Racibórz                                                                                            |
|                                                          | Typ                               | Inny         |                                                                                                    |
|                                                          | 1yp                               | Ciofono I    | a toro an                                                                                                |
|                                                          | Ulica                             | oterana c    | atorego                                                                                                  |
|                                                          | Numer domu                        | 6            |                                                                                                    |
|                                                          | Numer lokalu                      |              |                                                                                                    |
|                                                          | Miejscowość                       | Racibórz     |                                                                                                    |
|                                                          | Kod Pocztowy                      | 47-400       |                                                                                                    |
|                                                          | Poczta                            |              |                                                                                                    |
|                                                          | Regon                             |              |                                                                                                    |
|                                                          | Nin                               |              |                                                                                                    |
|                                                          | inip.                             |              |                                                                                                    |
|                                                          |                                   |              |                                                                                                    |
| Data dokumentu                                           | 18-02-2016                        |              |                                                                                                    |
|                                                          |                                   |              |                                                                                                    |
| Dokument zatwierdził                                     |                                   |              |                                                                                                    |
|                                                          | Nazwa                             | z upowaz     | nienia Prezydenta Miasta Raciborz Zdzisława Sosnierz Naczelnik Wydziału Ochrony Srodowiska i Roinictwa   |
|                                                          | Тур                               | Inny         |                                                                                                    |
|                                                          | Ulica                             | Stefana E    | Batorego                                                                                                 |
|                                                          | Numer domu                        | 6            |                                                                                                    |
|                                                          | Numer lokalu                      |              |                                                                                                    |
|                                                          | Miejscowość                       | Racibórz     |                                                                                                    |
|                                                          | Kod Boostowy                      | 47 400       |                                                                                                    |
|                                                          | Rou Focziowy                      | 47-400       |                                                                                                    |
|                                                          | Poczta                            |              |                                                                                                    |
|                                                          | Regon                             |              |                                                                                                    |
|                                                          | Nip                               |              |                                                                                                    |
|                                                          |                                   |              |                                                                                                    |
| Data zatwierdzenia dokumentu                             | 18-02-2016                        |              |                                                                                                    |
|                                                          |                                   |              |                                                                                                    |
| Miejsce przechowywania dokumentu                         |                                   |              |                                                                                                    |
|                                                          | Urząd                             |              | Urząd Miasta Racibórz                                                                                    |
|                                                          | Grupa użytkown                    | ików         | Cały urząd                                                                                               |
|                                                          | Ulica                             |              | Stefana Batorego                                                                                         |
|                                                          | Numer domu                        |              | 6                                                                                                    |
|                                                          | Numer lokalu                      |              |                                                                                                    |
|                                                          | Mieiscowość                       |              | Racibórz                                                                                                 |
|                                                          | Kod Pocztowa                      |              | 47.400                                                                                                   |
|                                                          | Boorta                            |              |                                                                                                    |
|                                                          | Foczta                            |              |                                                                                                    |
|                                                          | Email                             |              |                                                                                                    |
|                                                          | releton                           |              | 0 32 70 00 677                                                                                           |
|                                                          | Miejsce przecho                   | wywania      | Pokój: 202                                                                                               |
|                                                          |                                   |              |                                                                                                    |
| Adres elektroniczny zawierający odnośnik do<br>dokumentu |                                   |              |                                                                                                    |
| Czy dokument jest ostateczny tak/nie                     | ТАК                               |              |                                                                                                    |
| Czy dokument jest zniszczony                             | NIE                               |              |                                                                                                    |
| Numery kart innych dokumentów w sprawie                  | <u>61/2016</u>                    |              |                                                                                                    |
| Zastrzeżenia dotyczące nieudostępniania<br>informacji    |                                   |              |                                                                                                    |
| Uwagi                                                    |                                   |              |                                                                                                    |
| Powrót Drukui Zaniez do PDE                              |                                   |              |                                                                                                    |

Za pomocą odpowiednich przycisków możemy **wydrukować** wybraną kartę lub zapisać ją w **pliku PDF**.

| Numery kart innych dokumentów w sprawie 61/2016       |  |
|-------------------------------------------------------|--|
| Zastrzeżenia dotyczące nieudostępniania<br>informacji |  |
| Uwagi                                                 |  |
| Powrót Drukuj Zapisz do PDF                           |  |

Na stronie karty wyświetlane są również jej poprzednie **opublikowane wersje** (jeśli karta takie posiada) oraz **mapa** obrazująca obszary, których dotyczy oglądana karta.

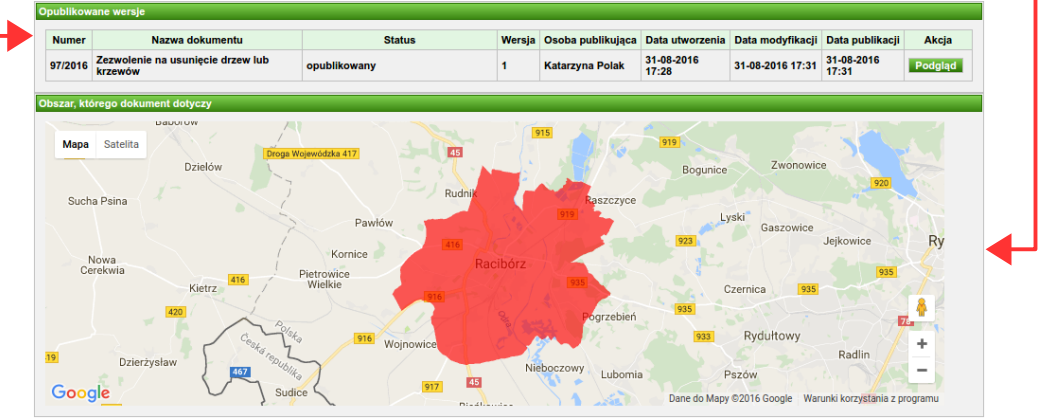

# Przykłady wyszukiwania kart informacyjnych

**1.** Karty o numerze porządkowym 5841.

W formularzu wprowadzamy numer porządkowy i klikamy w przycisk Szukaj.

| Numer porządkowy  | 5841                                                                                                    | Nazwa dokumentu      |           | 🗆 nd.       |
|-------------------|----------------------------------------------------------------------------------------------------|----------------------|-----------|-------------|
| Rok wydania karty |                                                                                                    | Dokument wytworzył   |           | 🔲 nd.       |
| Znak sprawy       |                                                                                                    | Dokument zatwierdził |           | nd.         |
| Rodzaj dokumentu  | wszystkie                                                                                                    | Data dokumentu       | od 📃 de   |             |
| Temat dokumentu   | wszystkie 🔻                                                                                                    |                      |           |             |
| Typ urzędu        | wszystkie 🔻                                                                                                    | Data zatwierdzenia   | od 📃 do   | ) 🛄 🗆 nd. 😡 |
| Nazwa urzędu      |                                                                                                    | Data publikacji      | od 📃 do   |             |
|                   | Znajdż urząd:<br>1. Wpisz nazwę urzędu lub miejscowości (min. 3 znaki).<br>2. Poczekaj na wygenerowanie listy podpowiedzi.<br>3. Wybierz urząd z listy. | Wyszukiwane słowo    |           |             |
| Obszar            | Wybierz województwo Vybierz powi                                                                                                    | at 🔻 Wybi            | erz gmina | v d.        |

Wynikiem wyszukiwania są wszystkie karty, w których numerze występuje ciąg znaków: '5841'.

| yniki wyszuki | iwania: 11                                                                                                    |                                    |                   |                     |                                                                   |                                                              |             |
|---------------|----------------------------------------------------------------------------------------------------|------------------------------------|-------------------|---------------------|-------------------------------------------------------------------|--------------------------------------------------------------|-------------|
|               |                                                                                                    |                                    | Wyników na stroni | e: 10 V Strona      | 1 v z 2 Na:                                                       | stępna strona → Osta                                         | tnia strona |
| Numer         | Nazwa dokumentu                                                                                                    | Znak Sprawy                        | Data modyfikacji  | Data publikacji     | Urząd                                                             | Dokument wytworzył                                           | Akcja       |
| 5841/2016     | Wniosek o wydanie zezwolenia na usunięcie drzew lub<br>krzewów                                                                                                    | UD-XII-WOM-RO/24247/16             | 09-11-2016 14:02  | 09-11-2016<br>14:02 | Urząd Miasta<br>Stołecznego<br>Warszawy                           |                                                              | Podgląd     |
| 5841/2015     | Wniosek o wydanie zezwolenia na usunięcie drzewa ul.<br>Czerniowiecka 2b                                                                                                    |                                    | 20-08-2015 10:26  | 20-08-2015<br>10:26 | Urząd Miasta<br>Stołecznego<br>Warszawy                           | •••••                                                        | Podgląd     |
| 5841/2014     | Wniosek o wydanie zezwolenia na usunięcie drzew lub<br>krzewów ul. Książąt Mazowieckich                                                                                                    | UD.III.WOŚ.6131.142.2014<br>ABU    | 01-09-2014 12:32  | 01-09-2014<br>12:32 | Urząd Miasta<br>Stołecznego<br>Warszawy                           | ArcelorMittal<br>Warszawa Sp. z o.o.                         | Podgląd     |
| 5841/2013     | Decyzja zezwalająca na usunięcie drzew lub krzewów z<br>nieruchomości przy ul. Armii Krajowej 77a i Modrzewiowej<br>8                                                                                                    | UD-<br>XIV.ZOŚ.6131.135.2013.SDU   | 23-08-2013 08:24  | 23-08-2013<br>08:24 | Urząd Miasta<br>Stołecznego<br>Warszawy                           | Zarząd Dzielnicy<br>Wesoła m.st.<br>Warszawy                 | Podgląd     |
| 5841/2012     | Wniosek o wydanie zezwolenia na usunięcie drzew lub<br>krzewów                                                                                                    | UD-XVI-<br>WOŚ.6131.159.1.2012.AGR | 24-10-2012 10:39  | 24-10-2012<br>10:39 | Urząd Miasta<br>Stołecznego<br>Warszawy                           | ZGN w Dzielnicy<br>Włochy m.st.<br>Warszawy                  | Podgląd     |
| 5841/2012     | Decyzja w sprawie wydania zezwolenia na wykonywanie<br>czynności zakazanych wobec gatunków roślin objętych<br>ochroną (rokitnik zwyczajny)                                                                                                    | DOP-<br>OZGIZ.6400.173.2012.eb.2   | 01-08-2012 15:54  | 01-08-2012<br>15:54 | Generalna<br>Dyrekcja<br>Ochrony<br>Środowiska                    | Generalny Dyrektor<br>Ochrony Srodowiska<br>Michał Kielsznia | Podgląd     |
| 5841/2012     | Wykaz za II półrocze 2011 r.                                                                                                    |                                    | 01-03-2012 13:04  | 01-03-2012<br>13:04 | Urząd<br>Marszałkowski<br>Województwa<br>Warmińsko<br>Mazurskiego | Szkoła Podstawowa w<br>Boleszynie                            | Podgląd     |
| 5841/2011     | pozwolenie na budowę stacji II linii metra "Nowy Świat"<br>wraz z infrastrukturą techniczną i urządzeniami i<br>systemami kolejowymi w rejonie ul. Nowy Świat, ul.<br>Świętokrzyskiej i ul.Kubusia Puchatka w Warszawie<br>(zamierzenie budowlane nr 6) | decyzja nr 153/Ś/2011              | 08-08-2011 12:12  | 11-08-2011<br>11:17 | Urząd Miasta<br>Stołecznego<br>Warszawy                           | Prezydent Miasta<br>Stołecznego<br>Warszawy                  | Podgląd     |
| 5841/2011     | EMISJA (korekta)                                                                                                    | nie dotyczy                        | 21-03-2011 15:29  | 21-03-2011<br>14:59 | Urząd<br>Marszałkowski<br>Województwa<br>Warmińsko<br>Mazurskiego | EKO-ORNETA Sp. z<br>o.o.                                     | Podgląd     |
| 2010/G/5841   | EMISJA                                                                                                    |                                    | 28-06-2010 15:17  | 30-06-2010<br>08:12 | Urząd<br>Marszałkowski<br>Województwa<br>Warmińsko<br>Mazurskiego |                                                              | Podgląd     |

2. Karty wydane w roku 2016.

| W | formularzu | wprowadzamy | rok | wydania | karty | i | klikamy | w | przycisk |
|---|------------|-------------|-----|---------|-------|---|---------|---|----------|
| S | zukaj.     |             |     |         |       |   |         |   |          |

| Numer porządkowy  |                                                                                                    | Nazwa dokumentu      |          | 🗆 nd.   |
|-------------------|----------------------------------------------------------------------------------------------------|----------------------|----------|---------|
| Rok wydania karty | 2016                                                                                                    | Dokument wytworzył   |          | 🔲 nd.   |
| Znak sprawy       |                                                                                                    | Dokument zatwierdził |          | nd.     |
| Rodzaj dokumentu  | wszystkie 🔻                                                                                                    | Data dokumentu       | od 🔲 da  |         |
| Temat dokumentu   | wszystkie 🔻                                                                                                    |                      |          |         |
| Typ urzędu        | wszystkie 🔻                                                                                                    | Data zatwierdzenia   | od 🛄 do  | nd. 😡   |
| Nazwa urzędu      |                                                                                                    | Data publikacji      | od 🔲 do  |         |
|                   | Znajdž urząd:<br>1. Wpisz nazwę urzędu lub miejscowości (min. 3 znaki).<br>2. Poczekaj na wygenerowanie listy podpowiedzi.<br>3. Wybierz urząd z listy. | Wyszukiwane słowo    |          |         |
| Obszar            | Wybierz województwo Vybierz powi                                                                                                    | at 🔻 Wybie           | rz gmina | v 🗆 nd. |

Wynikiem wyszukiwania są wszystkie karty wydane w 2016 roku. W numerze takich kart występuje ciąg znaków: '/2016'.

| yniki wysa | zukiwania: 258144                                                                                                    |                              |                  |                     |                                                               |                                                                   |               |
|------------|----------------------------------------------------------------------------------------------------|------------------------------|------------------|---------------------|---------------------------------------------------------------|-------------------------------------------------------------------|---------------|
|            |                                                                                                    | Wyników na                   | stronie: 10 V S  | trona 1 🔻           | z 25815 Na:                                                   | stępna strona > Osta                                              | tnia strona › |
| Numer      | Nazwa dokumentu                                                                                                    | Znak Sprawy                  | Data modyfikacji | Data publikacji     | Urząd                                                         | Dokument wytworzył                                                | Akcja         |
| 213/2016   | Wniosek o pozwolenie na budowę stawu rekreacyjno - hodowlanego w m. Dokudów Drugi.                                                                                                    | AB.6740.376.2016.PA          | 06-07-2017 11:40 | 06-07-2017<br>11:40 | Starostwo<br>Powiatowe<br>w Białej<br>Podlaskiej              | ••••••                                                            | Podgląd       |
| 341/2016   | decyzja o pozwoleniu na budowę                                                                                                    | AB.6740.376.2016.PA          | 06-07-2017 11:40 | 06-07-2017<br>11:40 | Starostwo<br>Powiatowe<br>w Białej<br>Podlaskiej              | Starosta Bialski                                                  | Podgląd       |
| 7/2016     | Postanowienie stwiedzające obowiązek przeprowadzenia oceny<br>oddzaływania na isodowika dli przebiudowa latkiej dokowa nowej<br>chlewni m 3, rozbudowa i przebiudowa istniejącej chlewni m 1 (wraz ze<br>zmianą systemu użrymania zwierząch) oraz posadowinie zewnetrzymi<br>silosów paszowych i zbożowych na terenie pospodarstwa rolnego<br>zkokalizowanego na działach m 1951, 1963 i 1971 w miejscowości<br>Osiek, gmina Kocierzew Południowy, powiat towicki, województwo<br>łożdzie                          | OS.6220.1.2016               | 06-07-2017 11:38 | 06-07-2017<br>11:38 | Urząd<br>Gminy<br>Kocierzew<br>Południowy                     | Wójt Gminy<br>Kocierzew<br>Południowy                             | Podgląd       |
| 5/2016     | Whicesko wydanie decyzji o środowiskowych uwarunkowaniach wraz<br>z kartą informacynia przedsiewziejca oraz pozostawi u ustawowo<br>wymaganymi załącznikami dla przedsiewziejca polegającego na<br>Budowie nowej chiewni n 3, roczłodowie i przebudowie istnieglącej<br>chiewni n 1 (wraz ze zmianą systemu utzymania zwierzął) oraz<br>lerenie opspołanistwa orbego zkołatkowanego na działach nr 195/1 ,<br>196/3 197/1 w miejscowości Osiek, gmina kocierzew Poludniowy,<br>powiat lowicki, wsjewódzbwo lóżućej | OS.6220.1.2016               | 06-07-2017 11:38 | 06-07-2017<br>11:38 | Urząd<br>Gminy<br>Kocierzew<br>Południowy                     |                                                                   | Podgląd       |
| 16/2016    | Uzupelnienie raportu o oddziaływaniu na środowisko przedsięwzięcia<br>"Budowa nowej chłewni nr 3, rozbudowie istralejącej<br>chłewni nr 1 (waz ze zmianą sysłemu utrzymania zwierząt) oraz<br>posadowieniu zewnętrznych aliosów paszowych i zbożowych na<br>terenie opsodachatwa rolnego zkolatkownego na działach nr 195/1,<br>195/3 1197/1 w miejscowado Osiek, gmina Kocierzew Południowy,<br>powiat lowicki, wejwodzów łodzieć,                                                                                | OS.6220.1.2016               | 06-07-2017 11:38 | 06-07-2017<br>11:38 | Urząd<br>Gminy<br>Kocierzew<br>Południowy                     | Biuro Geologii i<br>Sozologii Geotechnika                         | Podgląd       |
| 15/2016    | Aneks do raportu o oddziaływaniu na środowisko przedsięwzięcia<br>Budowa nowej chlewni nr 3, rozbudowie przebudowie istnejącej<br>chłewni nr 1 (warze z urnianą systemu utrzymania zwierząt) oraz<br>posadowieniu zewnętrznych albośw paszowych i zbożowych na<br>terenie gospodańska rolnego złodkizowanego na działkach nr 195/1,<br>196/31 197/1 w miejscowski Osiek, gmina Kocierzew Południowy,<br>powiat lowich, wjewiodzbwi obizutie                                                                        | OS.6220.1.2016               | 06-07-2017 11:38 | 06-07-2017<br>11:38 | Urząd<br>Gminy<br>Kocierzew<br>Południowy                     | Biuro Geologii i<br>Sozologii Geotechnika                         | Podgląd       |
| 12/2016    | Raport o oddziaływaniu na śnodwisko przedeljwozłęcia dla<br>przedsiewziejsa obegającego na z Budowie nowej chewni nr 3,<br>rozbudowie j przebudowie sibilejącej chiewni nr 1 (wraz że zmaną<br>systemu utrzymalna zwierzą) orzą posadowieniu zwenetznych<br>silosów paszowych i zbożowych na terenie gospodarstwa rolnego<br>złokalizowanego na działach nr 1961, 1963 i 1971 w miejscowości<br>Osiek, gmina Kocierzew Południowy, powiat lowicki, województwo<br>łódzale                                          | OS.6220.1.2016               | 06-07-2017 11:38 | 06-07-2017<br>11:38 | Urząd<br>Gminy<br>Kocierzew<br>Południowy                     | Biuro Geologii i<br>Sozologii Geotechnika                         | Podgląd       |
| 17/2016    | Wniosek o wydanie decyzji o środowiskowych uwarunkowaniach wraz<br>z karti informacyjną przedisjewzłęcia oraz pocostałymi usławowo<br>wymaganymi załączniami dla przedisjewzłęcia. Jaudowa budynku<br>inventarskiego – tuczani wraz z nieżbędną infrastrukturą techniczną<br>złokalizowanego na działe o ne wda. 270, mięsowode Różyce<br>Zurawienie, obręb Różyce, gmina Kocierzew Południowy, powiat<br>lowicki, wjewydotwi o łódzie!                                                                            | OS.6220.3.2016               | 06-07-2017 11:38 | 06-07-2017<br>11:38 | Urząd<br>Gminy<br>Kocierzew<br>Południowy                     |                                                                   | Podgląd       |
| 675/2016   | Raport o oddziaływaniu przedsięwzięcia na środowisko                                                                                                    | WOO-<br>1.4210.7.2016.MGN/AM | 06-07-2017 10:11 | 06-07-2017<br>10:11 | Regionalna<br>Dyrekcja<br>Ochrony<br>Šrodowiska<br>w Kielcach | Biuro Projektowo -<br>Wykonawcze "Drogi i<br>Ulice" Zenon Kubicki | Podgląd       |
| 382/2016   | Wniosek o wydanie decyzji o środowiskowych uwarunkowaniach                                                                                                    | WOO-<br>1.4210.7.2016.MGN    | 06-07-2017 10:11 | 06-07-2017<br>10:11 | Regionalna<br>Dyrekcja<br>Ochrony<br>Šrodowiska<br>w Kielcach | Miejski Zarząd Dróg w<br>Kielcach                                 | Podgląd       |

**3.** Karty o numerze porządkowym 5841, które były wydane w roku 2016. W formularzu wprowadzamy **rok wydania karty** oraz **numer porządkowy** i klikamy w przycisk **Szukaj**.

| Numer porządkowy  | 5841                                                                                                    | Nazwa dokumentu      | _        |          | nd.       |
|-------------------|----------------------------------------------------------------------------------------------------|----------------------|----------|----------|-----------|
| Rok wydania karty | 2016                                                                                                    | Dokument wytworzył   |          |          | 🔲 nd.     |
| Znak sprawy       |                                                                                                    | Dokument zatwierdził |          |          | 🗆 nd.     |
| Rodzaj dokumentu  | wszystkie 🔻                                                                                                    | Data dokumentu       | od       | do 🕅     | <br>nd. @ |
| Temat dokumentu   | wszystkie 🔻                                                                                                    |                      |          |          |           |
| Typ urzędu        | wszystkie 🔻                                                                                                    | Data zatwierdzenia   | od       | do 🛄     | 🛄 🗆 nd. 😡 |
| Nazwa urzędu      |                                                                                                    | Data publikacji      | od       | do 🛄     |           |
|                   | Znajdż urząd;<br>1. Wpisz nazwę urzędu lub miejscowości (min. 3 znaki).<br>2. Poczekaj na wygenerowanie listy podpowiedzi.<br>3. Wybierz urząd z listy. | Wyszukiwane słowo    |          |          |           |
| Obszar            | Wybierz województwo Vybierz powi                                                                                                    | at 🔻 Wybie           | rz gmina | <b>.</b> | nd.       |

Wynikiem wyszukiwania są wszystkie karty wydane w 2016 roku, które w numerze zawierają ciąg znaków: '5841'.

| Wyniki wys | yniki wyszukiwania: 1                                         |                                |                  |                     |                                            |                      |               |  |  |  |  |
|------------|---------------------------------------------------------------|--------------------------------|------------------|---------------------|--------------------------------------------|----------------------|---------------|--|--|--|--|
|            |                                                               |                                |                  |                     | Wynikóv                                    | v na stronie: 10 🔻 S | trona 1 🔻 z 1 |  |  |  |  |
| Numer      | Nazwa dokumentu                                               | Znak Sprawy                    | Data modyfikacji | Data publikacji     | Urząd                                      | Dokument wytworzył   | Akcja         |  |  |  |  |
| 5841/201   | 3 Wniosek o wydanie zezwolenia na usunięcie drzew lub krzewów | UD-XII-<br>WOM-<br>RO/24247/16 | 09-11-2016 14:02 | 09-11-2016<br>14:02 | Urząd<br>Miasta<br>Stołecznego<br>Warszawy |                      | Podgląd       |  |  |  |  |
|            | Wyników na stronie: 10 v Strona 1 v z 1                       |                                |                  |                     |                                            |                      |               |  |  |  |  |

**4.** Karty posiadające **temat dokumentu**: "Ochrona kopalin". Temat dokumentu wybieramy z listy rozwijalnej. Następnie klikamy w przycisk **Szukaj**.

| Numer porządkowy  |                                                                  |            | Nazwa dokumentu      |          |         | 🔲 nd.     |
|-------------------|------------------------------------------------------------------|------------|----------------------|----------|---------|-----------|
| Rok wydania karty |                                                                  |            | Dokument wytworzył   |          |         | 🔲 nd.     |
| Znak sprawy       |                                                                  |            | Dokument zatwierdził |          |         |           |
| Rodzaj dokumentu  | wszystkie 🔻                                                      |            | Data dokumentu       | od       | ab 🔝    | nd 💿      |
| Temat dokumentu   | Ochrona kopalin 🔻                                                |            |                      | vu       |         | ()        |
| Typ urzędu        | wszystkie<br>Inne                                                |            | Data zatwierdzenia   | od       | do 🛄    | 🥅 🗆 nd. 😡 |
| Nazwa urzedu      | Ochrona kopalin                                                  |            | Data publikacji      | od       | do 🕅    |           |
|                   | Ochrona powietzani<br>Ochrona powietrza<br>Ochrona przed hałasem | aki).      | Wyszukiwane słowo    |          |         |           |
|                   | Ochrona przed polami elektromagnetycznymi<br>Ochrona wód         |            |                      |          |         |           |
| Obszar            | Ochrona zwierząt oraz roślin                                     | erz powiat | Wybie                | rz gmina | v 🗆 nd. |           |
| 0                 | Middiana                                                         |            |                      |          |         |           |

Wynikiem wyszukiwania jest lista wszystkich kart, które w polu **Temat dokumentu** zawierają wpis "Ochrona kopalin" (nie musi to być jedyny wpis w tym polu). Temat dokumentu danej karty można sprawdzić w podglądzie karty.

5. Wyszukiwanie kart na podstawie nazwy urzędu.

| Numer porządkowy  |                                                                                                    | Nazwa dokumentu      |            | U nd.     |
|-------------------|----------------------------------------------------------------------------------------------------|----------------------|------------|-----------|
| Rok wydania karty |                                                                                                    | Dokument wytworzył   |            | 🗆 nd.     |
| Znak sprawy       |                                                                                                    | Dokument zatwierdził |            | 🗆 nd.     |
| Rodzaj dokumentu  | wszystkie 🔻                                                                                                    | Data dokumentu       | od 🔲 do    | 📶 🗆 nd. 😡 |
| Temat dokumentu   | wszystkie 🔻                                                                                                    |                      |            |           |
| Typ urzędu        | wszystkie 🔻                                                                                                    | Data zatwierdzenia   | od 🛄 do    | 🛄 🗆 nd. 🤪 |
| Nazwa urzędu      |                                                                                                    | Data publikacji      | od 🛄 do    |           |
|                   | Znajdż urząd:<br>1. Wpisz nazwę urzędu lub miejscowości (min. 3 znaki).<br>2. Poczekaj na wygenerowanie listy podpowiedzi.<br>3. Wybierz urzęd z listy. | Wyszukiwane słowo    |            |           |
| Obszar            | Wybierz województwo Vybierz p                                                                                                    | oowiat 🔻 Wyb         | ierz gmina | v d.      |
| Szablon           | Wybierz V                                                                                                    |                      |            |           |

Zgodnie z instrukcją zamieszczoną pod polem tekstowym należy zacząć wpisywanie nazwy lub miejscowości związanej z wybranym urzędem. Po wpisaniu trzech znaków pojawi się **pole z podpowiedziami**.

|              |                       |                                        |                              |      |           |                 | _              |                    |         |
|--------------|-----------------------|----------------------------------------|------------------------------|------|-----------|-----------------|----------------|--------------------|---------|
| Nazwa urz    | zędu                  | war                                    | Data pub                     | icji |           | od              | 🔟 do           |                    |         |
|              |                       | benchmark   Warszawa                   |                              |      |           |                 |                |                    |         |
|              |                       | Generalna Dyrekcja Ochrony Środowisk   | a   Warszawa                 |      |           |                 |                |                    |         |
|              |                       | Główny Inspektorat Ochrony Środowiska  | I Warszawa                   |      |           |                 |                |                    |         |
|              |                       | Krajowy Zarząd Gospodarki Wodnej   Wa  | arszawa                      |      |           |                 |                |                    |         |
| Obszar       |                       | Mazowiecki Urząd Wojewódzki w Warsz    | awie   Warszawa              |      | Wybierz   | gmina           | v 🗌            | nd.                |         |
|              |                       | Ministerstwo Środowiska   Warszawa     |                              | _    |           |                 |                |                    |         |
| Szablon      |                       | Okręgowy Urząd Górniczy w Warszawie    | Warszawa                     |      |           |                 |                |                    |         |
|              |                       | Regionalna Dyrekcja Ochrony Srodowish  | ka w Warszawie   Warszawa    |      |           |                 |                |                    |         |
| > Szukai     | - Resetui             | Starostwo Powiatowe w Lidzbarku Warm   | nińskim   Lidzbark Warmiński |      | -         |                 |                |                    |         |
|              |                       | Urząd Gminy Lidzbark Warmiński   Lidzb | ark Warmiński                |      |           |                 |                |                    |         |
| Wyniki wyszu | ukiwania: 7812        | Urząd Gminy Nowe Miasto nad Wartą   I  | Nowe Miasto nad Wartą        |      |           |                 |                |                    |         |
|              |                       | Urząd Gminy Swinice Warckie   Swinice  | Warckie                      |      |           |                 |                |                    |         |
| Numer        |                       | Urząd Gminy w Warcie Bolesławieckiej   | Raciborowice Gome            |      | lyfikacji | Data publikacji | Urząd          | Dokument wytworzył | Akcja   |
|              |                       | Urząd Gminy w Wartkowieg I Wartkowieg  |                              |      |           |                 | Urzad          |                    |         |
| 774/2016     | Desuria udzielaises l | Urząd Marezaikowski Województwa War    | mińsko Mazurskiago I Oleztvo |      | 0 14:21   | 29-09-2016      | Marszałkowski  | Marszałek          | Dedelad |
| 114/2016     | Decyzja udzielająca i | Urząd Miasta i Gminy Twardonóra I Twa  | rdonóra                      |      | 0 14.31   | 14:31           | Województwa    | Podkamackiego      | Podgiąd |
|              |                       | Hrzad Miaeta i Gminy w Swarzadzu I Sw  | arzadz                       | *    |           |                 | Podkarpackiego | , canalpaolicyo    |         |
|              | Decvzia o środowiski  | wych uwarunkowaniach orzekaiaca        |                              |      |           |                 |                |                    |         |

Po wybraniu urzędu z listy **pole tekstowe** zostanie uzupełnione nazwą tego urzędu. Po wypełnieniu pola tekstowego klikamy w przycisk **Szukaj**.

| Wyszukiwanie      |                                                                                                    |                      |                                       |              |
|-------------------|----------------------------------------------------------------------------------------------------|----------------------|---------------------------------------|--------------|
| Numer porządkowy  |                                                                                                    | Nazwa dokumentu      |                                       | 🔲 nd.        |
| Rok wydania karty |                                                                                                    | Dokument wytworzył   |                                       | 🔲 nd.        |
| Znak sprawy       |                                                                                                    | Dokument zatwierdził |                                       | 🔲 nd.        |
| Rodzaj dokumentu  | wszystkie 🔻                                                                                                    | Data dokumentu       | bo                                    | do 🔲 🗐 nd. 🕥 |
| Temat dokumentu   | wszystkie 🔻                                                                                                    | Data zatwierdzenia   | · · · · · · · · · · · · · · · · · · · |              |
| Typ urzędu        | wszystkie T                                                                                                    | Data zatwici uzenia  | bo                                    | ao U na. 🦦   |
| Nazwa urzedu      | Ministerstwo Środowiska                                                                                                    | Data publikacji      | od 🔟                                  | do           |
|                   | Znajdź urząd:<br>1. Wpisz nazwę urzędu lub miejscowości (min. 3 znaki<br>2. Poczekaj na wygenerowanie listy podpowiedzi.<br>3. Wybierz urząd z listy. | ). Wyszukiwane słowo |                                       |              |
| Obszar            | Wybierz województwo Vybierz                                                                                                    | powiat Vyt           | bierz gmina                           | v d.         |
| Szablon           | Wybierz 🔻                                                                                                    |                      |                                       |              |

# Wynikiem wyszukiwania jest lista kart związanych z wybranym urzędem.

| Numer    | Nazwa dokumentu                                  | Znak Sprawy              | Data modyfikacji | Data publikacji     | Urząd                      | Dokument wytworzył                                           | Akcja   |
|----------|--------------------------------------------------|--------------------------|------------------|---------------------|----------------------------|--------------------------------------------------------------|---------|
| 559/2017 | Wniosek o import Scimitra oryx.                  | DOP-<br>WSK.420.356.2017 | 06-07-2017 11:33 | 06-07-2017<br>11:33 | Ministerstwo<br>Środowiska | CARGO HELPER Sp.<br>z o.o.                                   | Podgląd |
| 558/2017 | Wniosek o świadectwo Accipiter gentilis          | DOP-<br>WSK.420.355.2017 | 04-07-2017 11:49 | 04-07-2017<br>11:49 | Ministerstwo<br>Środowiska | •••••                                                        | Podgląc |
| 557/2017 | Wniosek na reeksport Guibourtia, Dalbergia       | DOP-<br>WSK.420.340.2017 | 04-07-2017 11:45 | 04-07-2017<br>11:45 | Ministerstwo<br>Środowiska | Gitary Mayones s.c.<br>Halina Dziewulska<br>Dawid Dziewulski | Podgląc |
| 556/2017 | Wniosek o import Dalbergia latifolia             | DOP-<br>WSK.420.354.2017 | 04-07-2017 11:40 | 04-07-2017<br>11:40 | Ministerstwo<br>Środowiska | Interklang Klimecki<br>Andrzej                               | Podglą  |
| 555/2017 | Wniosek na reeksport Guibourtia demeusei         | DOP-<br>WSK.420.339.2017 | 04-07-2017 11:01 | 04-07-2017<br>11:01 | Ministerstwo<br>Środowiska | Gitary Mayones s.c.<br>Halina Dziewulska<br>Dawid Dziewulski | Podglą  |
| 554/2017 | Wniosek o świadectwa Anodorhynchus hyacinthinus. | DOP-<br>WSK.420.352.2017 | 03-07-2017 16:23 | 03-07-2017<br>16:23 | Ministerstwo<br>Środowiska | ******                                                       | Podglą  |
| 553/2017 | Wniosek o świadectwa dla Falco peregrinus.       | DOP-<br>WSK.420.335.2017 | 03-07-2017 14:29 | 03-07-2017<br>14:29 | Ministerstwo<br>Środowiska | •••••                                                        | Podglą  |
| 552/2017 | Wniosek o import Testudo horsfieldii.            | DOP-<br>WSK.420.315.2017 | 03-07-2017 14:24 | 03-07-2017<br>14:24 | Ministerstwo<br>Środowiska | Cerastes                                                     | Podglą  |
| 551/2017 | Wniosek o świadectwa Psittacus erithacus.        | DOP-<br>WSK.420.350.2017 | 03-07-2017 12:17 | 03-07-2017<br>12:17 | Ministerstwo<br>Środowiska | •••••                                                        | Podglą  |
| 50/2017  | Wniosek o eksport Aloe arborescens.              | DOP-<br>WSK.420.349.2017 | 03-07-2017 12:07 | 03-07-2017<br>12:07 | Ministerstwo<br>Środowiska | Phytopharm Klęka<br>S.A.                                     | Podglą  |

## 6. Wyszukiwanie kart na podstawie daty publikacji.

Wynikiem wyszukiwania są karty publikowane w określonym przedziale dat. Aby wybrać datę początkową (**od**) należy kliknąć <u>w ikonę</u>.

| Wyszukiwanie      |                                                                                                    |       |                      |         |         |       |
|-------------------|----------------------------------------------------------------------------------------------------|-------|----------------------|---------|---------|-------|
| Numer porządkowy  |                                                                                                    |       | Nazwa dokumentu      |         |         | 🔲 nd. |
| Rok wydania karty |                                                                                                    |       | Dokument wytworzył   |         |         | 🔲 nd. |
| Znak sprawy       |                                                                                                    |       | Dokument zatwierdził |         |         | nd.   |
| Rodzaj dokumentu  | wszystkie <b>v</b>                                                                                                    |       | Data dokumentu       | od      | do      | nd. 😡 |
| Temat dokumentu   | wszystkie 🔻                                                                                                    |       | Data zatwierdzenia   | od      | do.     |       |
| Typ urzędu        | wszystkie 🔻                                                                                                    |       | Data publikacii      | bo      | do      |       |
| Nazwa urzędu      | Znajdž urząd:<br>1. Wpisz nazwę urzędu lub miejscowości (min. 3 znaki).<br>2. Poczelkaj na wygenerowanie listy podpowiedzi.<br>3. Wybierz urząd z listy. |       | Wyszukiwane słowo    |         |         |       |
| Obszar            | Wybierz województwo V Wybierz p                                                                                                    | owiat | Vybierz              | : gmina | v 🗆 nd. |       |
| Szabion           | Wybierz 🔻                                                                                                    |       |                      |         |         |       |

Wyświetlony zostanie kalendarz, z którego można wybrać odpowiednią datę.

|  | Data publikacji   | od 23-09 | 9-2016 | do 🔟    |           |    |    |      |      |
|--|-------------------|----------|--------|---------|-----------|----|----|------|------|
|  | Wyszukiwane słowo | ~        | <      | wrze    | sień, 201 | 6  | >  | »    | x    |
|  |                   | _        | Pn     | Wt      | Śr        | Cz | Pt | So   | N    |
|  |                   | 35       | 29     | 30      | 31        | 1  | 2  | 3    | 4    |
|  |                   | 36       | 5      | 6       | 7         | 8  | 9  | 10   | 11   |
|  | ▼ Wybierz gi      | mii 37   | 12     | 13      | 14        | 15 | 16 | 17   | 18   |
|  |                   | 38       | 19     | 20      | 21        | 22 | 23 | 24   | 25   |
|  |                   | 39       | 26     | 27      | 28        | 29 | 30 | 1    | 2    |
|  |                   | 40       | 3      | 4       | 5         | 6  | 7  | 8    | 9    |
|  |                   | 23-09    | -2016  | wyczyść |           |    |    | dzis | siaj |

W wyświetlanym kalendarzu na pomarańczowo podświetlona jest .dzisiejsza data.

**Wybrana data** ma kolor zielony. Po wybraniu daty jest ona automatycznie wpisywana w pole tekstowe **od**.

Analogicznie można wybrać datę końcową (do).

#### **7.** Wyszukiwanie kart na podstawie **obszaru**.

Obszarem może być miasto, gmina, powiat, województwo czy cały kraj. Obszary, których dotyczy dana karta możemy zobaczyć w jej podglądzie. Wyszukiwanie na podstawie obszaru powoduje wybranie tylko tych kart, które mają przypisany dany obszar (jako jedyny lub jeden z wielu).

| Numer porządkowy  |                                                                                                    | Nazwa dokumentu           |           |         | 🔲 nd.      |
|-------------------|----------------------------------------------------------------------------------------------------|---------------------------|-----------|---------|------------|
| Rok wydania karty |                                                                                                    | Dokument wytworzył        |           |         | 🔲 nd.      |
| Znak sprawy       |                                                                                                    | Dokument zatwierdził      |           |         | 🔲 nd.      |
| Rodzaj dokumentu  | wszystkie 🔻                                                                                                    | Data dokumentu            | bo        | do 🕅    |            |
| Temat dokumentu   | wszystkie 🔻                                                                                                    |                           |           |         |            |
| Typ urzędu        | wszystkie 🔻                                                                                                    | Data zatwierdzenia        | od        | ob 🛄    | 🥅 🗆 nd. 🔞  |
| Nazwa urzędu      |                                                                                                    | Data publikacji           | od        | 🔲 do    | <b>[</b> ] |
|                   | Znajdź urząd:<br>1. Wpisz nazwę urzędu lub miejscowości (min. 3 i<br>2. Poczekaj na wygenerowanie listy podpowiedzi.<br>3. Wybierz urząd z listy. | znaki). Wyszukiwane słowo |           |         |            |
| Obszar            | Wybierz województwo VWy                                                                                                    | bierz powiat Vybie        | erz gmina | v 🗆 nd. |            |
| Szablon           | Wybierz V                                                                                                    |                           |           |         |            |

Przed wybraniem województwa nie mamy możliwości wyboru gminy czy powiatu.

Obszar Wybierz województwo 🔻 Wybierz powiat 🔻 Wybierz gmina 🔻 🗐 nd.

Wybranie województwa odblokowuje możliwość wyboru powiatu.

Obszar dolnośląskie 🔻 Wybierz powiat 🔻 Wybierz gmina 🔻 🖯 nd.

Wybranie powiatu odblokowuje możliwość wyboru gminy.

| Obszar | dolnośląskie | ▼ górowski | Wybierz gmina | nd. |
|--------|--------------|------------|---------------|-----|

Obszar odpowiadający **całemu krajowi** znajduje się na liście województw.

| Obszar      |                                                                                        | Wybierz województwo                                                          | Wy | bierz powiat         | <ul> <li>Wybierz gmir</li> </ul> | na                  | <b>v</b>                                                           | nd.                                                       |         |
|-------------|----------------------------------------------------------------------------------------|------------------------------------------------------------------------------|----|----------------------|----------------------------------|---------------------|--------------------------------------------------------------------|-----------------------------------------------------------|---------|
|             |                                                                                        | Wybierz województwo                                                          |    |                      |                                  |                     |                                                                    |                                                           |         |
| Szablon     |                                                                                        | CALY KRAJ                                                                    |    |                      |                                  |                     |                                                                    |                                                           |         |
|             |                                                                                        | dolnośląskie                                                                 |    |                      |                                  |                     |                                                                    |                                                           |         |
| Szukaj      | Resetuj                                                                                | kujawsko-pomorskie                                                           |    |                      |                                  |                     |                                                                    |                                                           |         |
|             |                                                                                        | lubelskie                                                                    | -  |                      |                                  |                     |                                                                    |                                                           |         |
| Vyniki wysz | ukiwania: 1922776                                                                      | lubuskie                                                                     |    |                      |                                  |                     |                                                                    |                                                           |         |
|             |                                                                                        | łódzkie                                                                      | _  |                      |                                  |                     |                                                                    |                                                           |         |
| Numer       |                                                                                        | małopolskie                                                                  |    | Znak Sprawy          | Data modyfikacji                 | Data publikacji     | Urząd                                                              | Dokument wytworzył                                        | Akcja   |
| 1116/2016   | Opinia do projektu m<br>przestrzennego obs<br>Krupanka w sąsiedz<br>Ekonomicznej w Sie | mazowieckie<br>opolskie<br>podkarpackie<br>podlaskie<br>pomorskie<br>śląskie |    | WOOŚ.410.346.2016.BM | 30-09-2016 16:40                 | 30-09-2016<br>16:40 | Regionalna<br>Dyrekcja<br>Ochrony<br>Środowiska<br>W<br>Katowicach | Regionalny Dyrektor<br>Ochrony Srodowiska<br>w Katowicach | Podgląd |
| 1109/2016   | Opinia do 7 projektó<br>przestrzennego mias                                            | świętokrzyskie<br>warmińsko-mazurskie<br>wielkopolskie<br>zachodniopomorskie |    | WOOŚ.410.382.2016.BM | 30-09-2016 16:33                 | 30-09-2016<br>16:33 | Regionalna<br>Dyrekcja<br>Ochrony<br>Środowiska<br>W               | Regionalny Dyrektor<br>Ochrony Srodowiska<br>w Katowicach | Podgląd |

**Uwaga.** W wyniku wyszukiwania znajdą się tylko te karty, które mają ustawiony jako jeden z obszarów **dokładnie** taki obszar jak podany w formularzu wyszukiwania.

### Przykład:

W formularzu podajemy: województwo mazowieckie, powiat grodziski (bez wyboru gminy)

Obszar mazowieckie V grodziski V Wybierz gmina V nd.

W wyniku dostaniemy karty, które jako jeden z obszarów mają wpis: województwo mazowieckie – powiat grodziski, natomiast **nie** dostaniemy kart, które takiego wpisu nie posiadają, ale posiadają wpis: województwo mazowieckie – powiat grodziski – Baranów (mimo, że Baranów znajduje się w powiecie grodziskim).